# **Deloitte**.

UCOP Planning and Budgeting System (PBS)

DPA100: Decision Package Approval

Current as of March 2020

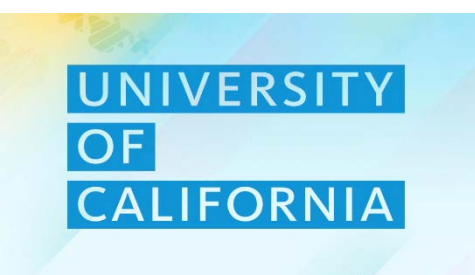

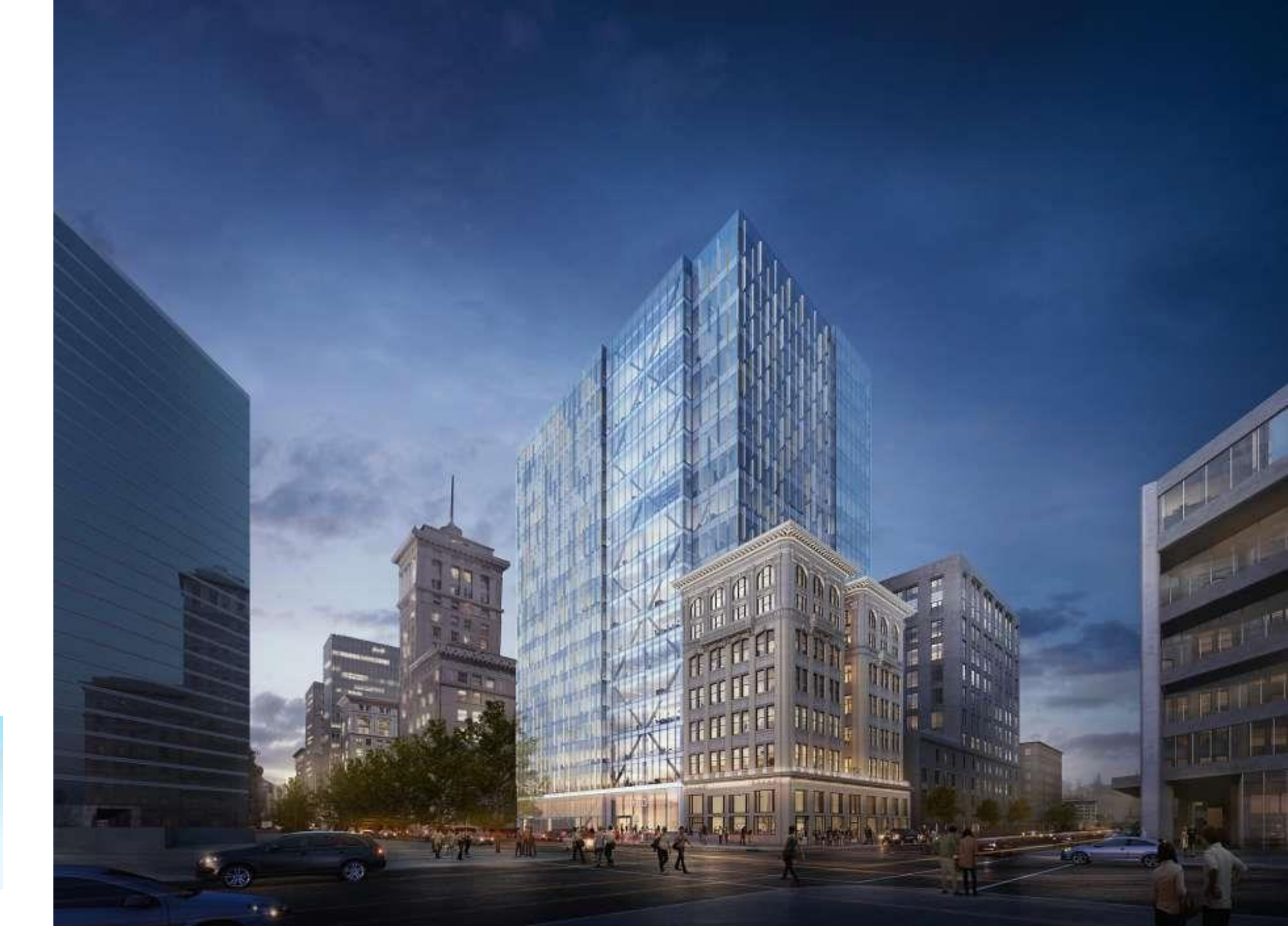

# **Course Agenda**

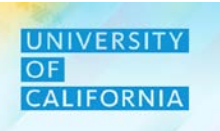

Here is the agenda for today's session.

| Lesson                     | Covered Topics / Processes                                                                                                    |
|----------------------------|----------------------------------------------------------------------------------------------------|
| Approval Form              | <ul> <li>Viewing the Approval form</li> <li>Checking Impact on Budget – Decision Package</li> <li>Decision Package review by Request Type</li> </ul> |
| Decision Package<br>Review | <ul><li>Review the Summary</li><li>Approving/Rejecting the Request</li></ul>                                                                         |

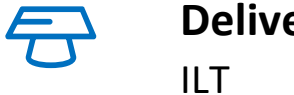

**Delivery Type:** ILT

**Prerequisites:** BUDEXP100 DRP100

> **Duration** 1 hour 50 minutes

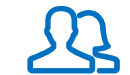

SME Reviewers

Rohit Baxi (Deloitte) Glenn Roth (Deloitte) Nicole Terrell (UCOP) Dave Baltaxe (UCOP) Craig Kitaoka (UCOP)

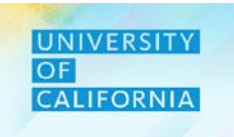

Upon completing this course, you will be able to:

- Explain the key changes in the Decision Package Approval process
- Understand the 4 new Priority categories and their function
- List the components of the Decision Package Approval module in PBS
- Set up Point of View for the Decision Package Approval module in PBS
- Manage approval/rejections or edits of the Decision Package Requests
- Study the impact of Decision Package Requests on Budget
- Plan Fund and Account Allocations for Decision Package Requests
- Review the summary of all Decision Package Requests

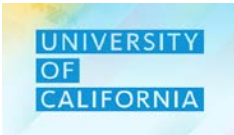

Here are some of the key terms you will come across in this course.

| Decision Package<br>Request (DP Request) | A Request raised by Decision Package Requestor for approval process .                                      |
|------------------------------------------|----------------------------------------------------------------------------------------------------|
| Request Type                             | The type of request that has been submitted by requestor for approval.                                     |
| Priority                                 | Priority of the request that needs to be approved and reviewed.                                            |
| Allocation                               | Refers to the process of the funding sources and uses by account for each of the decision package request. |

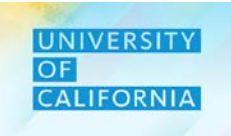

Let us meet the roles involved in the Decision Package Approval process in PBS.

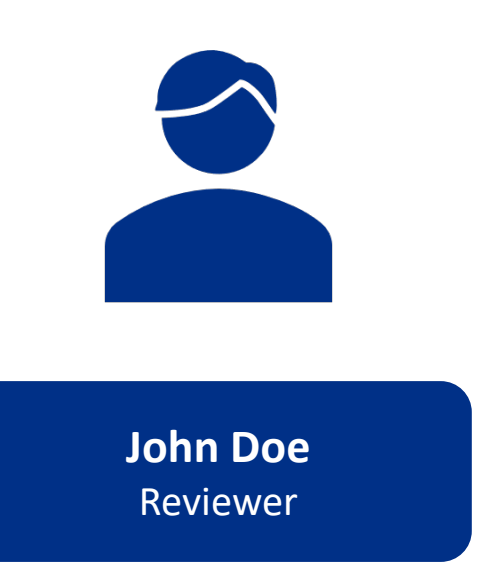

#### **Responsibilities:**

- Manage approval of budget for new Decision Package Requests
- Manage allocation for the Budget requested for Decision Package request
- Manage approval of request made by the Decision Package requestor

#### User will now be able to use PBS to:

- Review the Request made by the Decision Package Requestor
- Approve/Reject the Decision Package request
- Allocate the Budget Requested across different funds and Accounts

UNIVERSITY OF CALIFORNIA

The Decision Package Approval module in PBS consists of two components.

#### **1.** Approval Form

- a) Viewing the Approval Form
- b) Checking the Impact on Budget
- c) Review Decision Package by Request Type

#### 2. Decision Package Review

- a) Decision Package summary
- b) Approving/Rejecting the request

# **Components of Decision Package Approval Module in PBS**

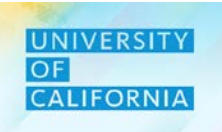

#### The following table lists the key points about each component of the Decision Package Approval module.

|          | Components                              | Key Points                                                                                                    |
|----------|-----------------------------------------|----------------------------------------------------------------------------------------------------|
| *        | POV Setup                               | Reviewers choose dimensions to create their Point of View (POV) while conducting reviewing activities.                                                                                                    |
| <b>S</b> | Unit<br>Assignment                      | Reviewers will begin in the Unit they are assigned to, but can be assigned to the unit that will be reviewing for.                                                                                                    |
| दिदस     | Request<br>Review                       | For existing requests, reviewers will review the total Budget requested for the request and their allocation across different combination of fund and accounts by the requestor. If needed, reviewer can also change the allocation. |
|          | Budget Impact                           | Reviewers can check the impacted budget after taken into consideration the Budget for the request.                                                                                                    |
| •        | Request<br>Reviewing by<br>Request Type | Reviewers can also review the requests by request types which was selected by the requestors while raising the request.                                                                                                    |
| <b>L</b> | Final Decision<br>Package<br>Summary    | Reviewers will review the final summary of the complete Decision Package.                                                                                                    |
| ь.       | Approve/Rejec<br>t the request          | Reviewer will then accept/reject the request through approval hierarchy and then changes will be reflected for requestor.                                                                                                    |

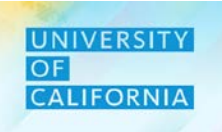

# **Approval Form**

**Duration: 50 minutes** 

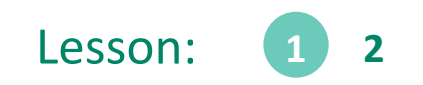

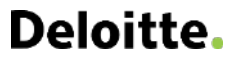

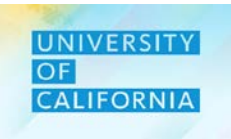

Upon completing this lesson, you will be able to:

- Review the Request made by the Decision Package Requestor
- Allocate the Budget Requested across different funds and Accounts
- Review the Impact of Decision Package Request on Budget
- Review the Decision Package by Request Type

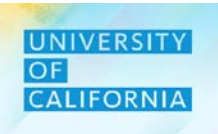

**Decision Package Approver** – The Decision Package Approver task provides the ability to approve or reject submitted Decision Package Requesters for various Units.

#### Navigation:

- 1. Access Tasks tile from the home screen. The Tasks List page will be displayed.
- 2. Expand the Decision Package Approver task

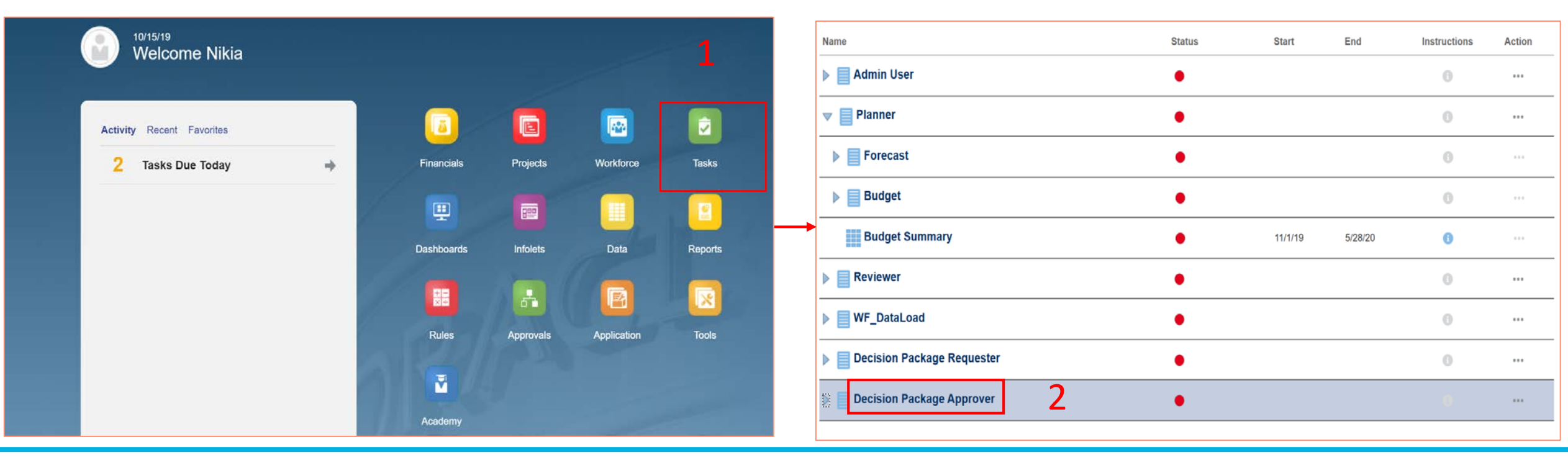

#### **Navigation: Approval Form**

- 1. Select the Approval Form task
- 2. View the submitted request by unit on the Approval Form

|                                                 |                                               | ▼ [            | Decisio | on Packag          | e Approv              | er                     |                                  |                        | •                           |   |
|-------------------------------------------------|-----------------------------------------------|----------------|---------|--------------------|-----------------------|------------------------|----------------------------------|------------------------|-----------------------------|---|
|                                                 |                                               |                | Appro   | oval Form          | 1                     |                        |                                  |                        | •                           |   |
|                                                 |                                               |                | Budg    | et Impact          | - Decisio             | n Packag               | le                               |                        | •                           |   |
|                                                 |                                               |                |         |                    |                       |                        |                                  |                        |                             | 1 |
| Approval Form <sup>®</sup>                      | 2                                             |                |         |                    | <u>S</u> ave <u>R</u> | efresh <u>A</u> ction  | ns <del>↓</del>   □ <u>C</u> omp | olete Previous         | <u>N</u> ext C <u>l</u> ose |   |
| Scenario Years Unit<br>Perm Budget FY19-20 Unit | 0:UC GSHIP/USHIP Insurnc St                   | arting Fy13-14 |         |                    |                       |                        | ¢                                | Data Ad h              | oc F <u>o</u> rmat          |   |
|                                                 | No Fund                                       | No Fund        | No Fund | No Fund            | No Fund               | Total Fund -<br>Regent | Total Fund -<br>Regent           | Total Fund -<br>Regent |                             |   |
|                                                 | Priority Number                               | Attachment     | Rank    | Budget<br>Required | Approval<br>Status    | Required FTE           | <sup>⊥</sup> Expenses            | * Revenues             | Budget<br>Approved          |   |
| Program Related Request 1 F                     | Priority 3 - New Request,<br>lighest Priority |                | 1       | 10,000             | Approved              | 14                     | 17,040                           | 12,720                 | 4,320 🔺                     |   |

**Deloitte**.

Approval

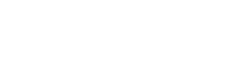

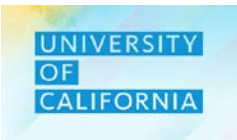

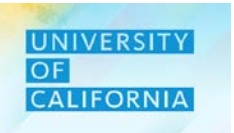

То

ΞE

#### **Navigation: Approval Form**

- On the Approval Form, locate the Approval Status field. 1.
- Choose an entry from the Approval Status field to approve or reject the request 2.

|                                |                        |            |                 |                             | Approva                   | Form               | 3                  |                    |              |                            |               | ERG                 | 🕄 🔓 Save                       | <u>R</u> efresh <u>A</u> ct | tions 😽 🗌 🗖 <u>C</u> | omplete Previ      | ous <u>N</u> e     | ext Cl |
|--------------------------------|------------------------|------------|-----------------|-----------------------------|---------------------------|--------------------|--------------------|--------------------|--------------|----------------------------|---------------|---------------------|--------------------------------|-----------------------------|----------------------|--------------------|--------------------|--------|
| Note - Onc                     | ce the re              | equest     | has been        | า                           | Scenario Y<br>Perm Budget | /ears L<br>TY20-21 | Init<br>029010:UCO | P Local Human F    | Resources Of | G                          |               |                     |                                |                             | ¢                    | Data               | Ad hoc             | Form   |
| approved                       | the apr                | vrovod     |                 |                             |                           |                    | No Fun             | d                  | No Fur       | nd                         | No Fund       |                     | No Fund                        | No Fund                     | No Fund              | No Fund            | No Fu              | und    |
| approveu,                      | the app                | noveu      |                 |                             |                           |                    | Descripti          | Description Strate |              | Strategic Priorities Funds |               | Priority Number     |                                | Attachment                  | Rank                 | Budget<br>Required | Approval<br>Status |        |
| budget wil                     | ll be acc              | umula      | ted             |                             | Personnel Cost            | Request 1          | est_PC             | Y                  | es           |                            | One time only | Priority<br>Highest | 3 - New Request,<br>t Priority |                             |                      | 1                  |                    | •      |
| with the ba                    | ase bud                | get.       |                 |                             |                           |                    |                    |                    |              |                            |               |                     |                                |                             |                      | _                  |                    |        |
|                                |                        |            |                 |                             |                           |                    |                    |                    |              |                            |               |                     |                                |                             |                      |                    |                    |        |
|                                |                        |            |                 |                             | -                         |                    |                    |                    |              |                            |               |                     |                                |                             |                      |                    |                    |        |
| Approval                       | Form 🛛                 |            |                 |                             |                           |                    | Canal Solution     | 80                 | Save         | <u>R</u> efresh            | Actions       | <b>~</b> ]  =       | <u>C</u> omplete               | evious Next                 | Close                | 1                  |                    |        |
| Scenario Yea<br>Perm Budget FY | ars Unit<br>'19-20 156 | 1020:UC GS | HIP/USHIP Insum | nc Starting Fy              | /13-14                    | ŧ                  |                    |                    |              |                            |               | 0                   | } Data                         | Ad hoc                      | Format               |                    |                    |        |
|                                |                        |            | No Fund         | r                           | No Fund                   | N                  | o Fund             | No Fund            |              | No Fund                    | No F          | Fund                | Total Fund -<br>Regent         | Total Fund -<br>Regent      | Total F<br>Reg       |                    |                    |        |
|                                |                        | is Funds   | Duration        | Prio                        | rity Number               | Atta               | achment            | Rank               |              | Budget<br>Required         | Appr<br>Sta   | roval<br>itus       | Required FTE                   | 🕀 Expenses                  | 🖽 Reve               |                    |                    |        |
| Program Related                | Request 1              |            | One time only   | Priority 3 -<br>Highest Pri | New Request,<br>iority    |                    |                    |                    | 1            | 10                         | 0,000 Approv  | ed ·                | <ul> <li>Entries</li> </ul>    | 17,0                        | 40 -                 |                    |                    |        |
|                                |                        |            |                 |                             |                           |                    |                    |                    |              |                            |               |                     | Search                         |                             |                      |                    |                    |        |
|                                |                        |            |                 |                             |                           |                    |                    |                    |              |                            |               |                     | Approved                       | 2                           |                      |                    |                    |        |
|                                |                        |            |                 |                             |                           | -                  |                    |                    |              |                            |               |                     | Rejected                       |                             |                      | pprova             | 12                 | )      |

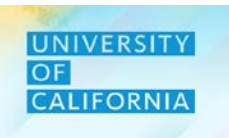

#### Navigation: Approval Form

1. Right click on the request and select Decision Package Edit from Action Menu.

| Tacke: All Tack Liste                                 |                           |                     |                |                                               |            | _            | Dofrock            |                 |
|-------------------------------------------------------|---------------------------|---------------------|----------------|-----------------------------------------------|------------|--------------|--------------------|-----------------|
| Approval Form                                         | Decision Package Edit     |                     | ₩ <sup>5</sup> | <u>S</u> ave <u>R</u> efresh <u>A</u>         | Actions -  | Complete Pre | vious <u>N</u> ext | C <u>l</u> ose  |
| Scenario Years Unit<br>Perm Budget FY20-21 3011050:Uc | Edit 1                    |                     |                |                                               | ¢          | Data         | Ad hoc             | F <u>o</u> rmat |
|                                                       | Adjust                    | ic Priorities Funds | Duration       | Priority Number                               | Attachment | Rank         | Budget<br>Required | Ap<br>S         |
| Program Related Request 1                             | 団 Change History          |                     | One time only  | Priority 1 - Approved Decision<br>Memo        |            |              | 30,0               | )00 Aj 🔺        |
|                                                       | Lock/Unlock Cells         |                     |                |                                               |            |              |                    |                 |
| Contract Request 1                                    | Filter •                  |                     | One time only  | Priority 3 - New Request,<br>Highest Priority |            | 2            | 40,                | )00 Aţ          |
|                                                       | Sort •                    |                     |                |                                               |            |              |                    |                 |
| Personnel Cost Request 1                              | 📢 Analyze                 |                     | One time only  | Priority 1 - Approved Decision<br>Memo        |            |              | 40,0               | 000 Aj          |
|                                                       | ጳ New Ad Hoc Grid         |                     |                |                                               |            |              |                    |                 |
| Ongoing Expense Request 1                             | Predictive Planning       |                     | One time only  | Priority 3 - New Request,                     |            | 1            | 20,                | 000             |
|                                                       | + -<br>× ↔ Business Rules |                     |                | Highest Priority                              |            |              |                    |                 |
|                                                       | Smart Push Details        |                     |                |                                               |            |              |                    |                 |

# **Decision Package Approver**

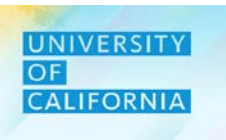

#### Navigation: Approval Form

- 1. Edit the data against different intersection of fund and account.
- 2. Click on Save to save the data.

| Note: If the          | Approv           | /al Form 🛽                            |                             |                           |                           | S.    | <u>S</u> ave | <u>R</u> efresh <u>A</u> c | tions -      | omplete Prev                                         | ious <u>N</u> e        | xt C <u>l</u> ose |                 |
|-----------------------|------------------|---------------------------------------|-----------------------------|---------------------------|---------------------------|-------|--------------|----------------------------|--------------|------------------------------------------------------|------------------------|-------------------|-----------------|
| allocated             | 2.0 UCOP         | - Approval Form > 2.1 UCOP - I        | Data Updation F             | orm                       |                           |       |              |                            |              |                                                      |                        |                   |                 |
| amount is             | Years<br>FY20-21 | Unit<br>3011050:Ucpath Ctr:Production | Function<br>Program Related | Plan Element<br>Request 1 | Plan Element<br>Request 1 |       |              |                            |              |                                                      | Data                   | Ad hoc            | F <u>o</u> rmat |
| to the<br>Budget      |                  |                                       |                             | No Fund                   |                           |       | Restricted   | Designated                 | Unrestricted | 18329:Cccco<br>C15-0070<br>Holmes-<br>Sullivan 02/18 | Total Fund -<br>Regent |                   |                 |
| Required it           | Description      |                                       |                             | Expense                   | on Program                |       |              |                            |              |                                                      |                        | 1                 |                 |
| will                  | Priority Num     | nber                                  |                             | Priority 1<br>Memo        | Approved Decision         |       |              |                            |              |                                                      |                        |                   |                 |
| highlight it          |                  |                                       |                             |                           |                           |       |              |                            |              |                                                      |                        |                   |                 |
| in <mark>Red</mark> . | Strategic Pr     | iorities Funds                        |                             | Yes                       |                           |       |              |                            |              |                                                      |                        |                   |                 |
|                       | Duration         |                                       |                             | One time                  | only                      |       |              |                            |              |                                                      |                        |                   |                 |
|                       | Budget Req       | uired                                 |                             |                           | 3                         | 0,000 | 6,520        | 7,520                      | 7,520        | 8,440                                                | 30,000                 | )                 |                 |
|                       |                  |                                       |                             |                           |                           |       |              |                            |              |                                                      |                        |                   |                 |
|                       | Revenues         |                                       |                             |                           |                           |       | 2.000        | 1.000                      | 1.000        | 80                                                   | 4,080                  | )                 |                 |
|                       | 40000A:Stu       | dent Tuition & Fees Input             |                             |                           |                           | 1     | 2,000        | 1,000                      | 1,000        | 80                                                   | 4,080                  | )                 |                 |
|                       | 40500A:Cor       | ntracts and Grants (non-Capital) Inpu | ut                          |                           |                           |       |              |                            |              |                                                      |                        |                   |                 |
|                       | 41000A:Sal       | es and Services -Educational Input    |                             |                           |                           |       |              |                            |              |                                                      |                        |                   |                 |
|                       | 43000A:Sal       | es and Services -Auxiliary Input      |                             |                           |                           |       |              |                            |              |                                                      |                        |                   |                 |

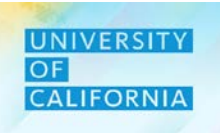

**Budget Impact – Decision Package–** The Decision Package Approver task provides the ability to view the budget impact of the approved request.

#### Navigation:

- 1. Access Tasks tile from the home screen. The Tasks List page will be displayed.
- 2. Expand the Decision Package Approver task and select Budget Impact Decision Package

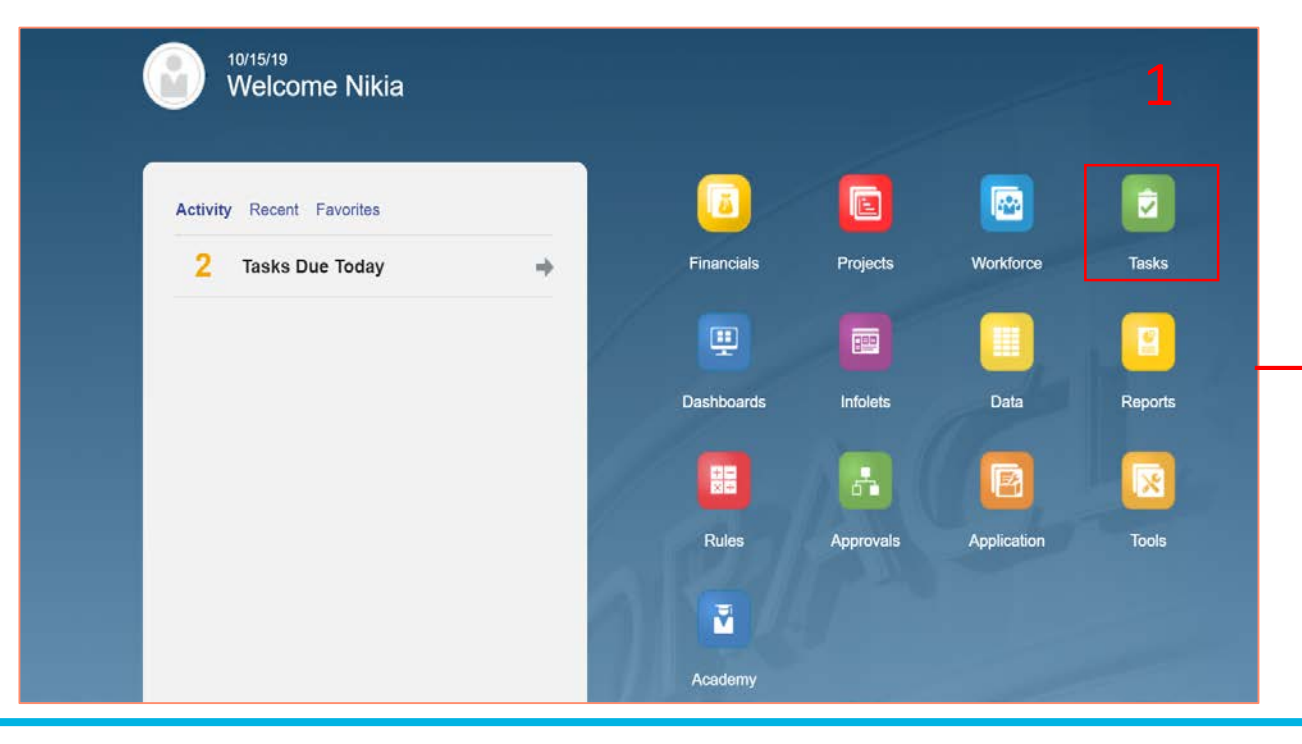

| Tasks: All Task Lists              |        |       |     |              | <u>R</u> efresh |
|------------------------------------|--------|-------|-----|--------------|-----------------|
| Tilter: All                        |        |       |     |              |                 |
| Name                               | Status | Start | End | Instructions | Action          |
|                                    |        |       |     |              | ^               |
| Reviewer                           | •      |       |     | 0            |                 |
| ▶ WF_DataLoad                      | •      |       |     | 0            |                 |
| Decision Package Requester         | •      |       |     | 0            |                 |
| Decision Package Approver          | •      |       |     | 0            |                 |
| Approval Form                      | •      |       |     | 0            |                 |
| Budget Impact - Decision Package 2 | •      |       |     | 0            |                 |

1. Review the Budget Impact – Decision Package form to view for the base budget, additional approved budget request, and the accumulated budget.

| Budget           | Impact - Decision Pac                       | kage <sup>0</sup> 1 |                      | 5<br>1<br>1<br>1<br>1<br>1<br>1<br>1<br>1<br>1<br>1<br>1<br>1<br>1<br>1<br>1<br>1<br>1<br>1<br>1 | <u>S</u> ave | <u>R</u> efresh | <u>A</u> ctions <del>↓</del> | 🗆 <u>C</u> o | omplete | <u>P</u> revious <u>N</u> | ext C <u>l</u> ose |
|------------------|---------------------------------------------|---------------------|----------------------|--------------------------------------------------------------------------------------------------|--------------|-----------------|------------------------------|--------------|---------|---------------------------|--------------------|
| Years<br>FY19-20 | Unit<br>1561020:UC GSHIP/USHIP Insurnc Star | ting Fy13-14 Tota   | l<br>Il Regents Fund |                                                                                                  |              |                 |                              | ¢            | Data    | Ad hoc                    | F <u>o</u> rmat    |
|                  |                                             | 🗄 YearTotal         | Year Total           | 🗄 YearTotal                                                                                      |              |                 |                              |              |         |                           |                    |
|                  |                                             | Budget              | Budget               | Budget                                                                                           |              |                 |                              |              |         |                           |                    |
|                  |                                             | Working             | Working              | Working                                                                                          |              |                 |                              |              |         |                           |                    |
|                  |                                             | Total               | Budget Request       | Total Plan                                                                                       |              |                 |                              |              |         |                           |                    |
| 400              | 00A:Student Tuition & Fees Input            |                     | 9,720                | 9,720                                                                                            |              |                 |                              |              |         |                           | <b>^</b>           |
| = 400            | 00A:Student Tuition & Fees                  |                     | 9,720                | 9,720                                                                                            |              |                 |                              |              |         |                           |                    |
| ± 405            | 00A:Contracts and Grants (non-Capital)      |                     | 3,000                | 3,000                                                                                            |              |                 |                              |              |         |                           |                    |
| 🖃 Operat         | ing Revenue                                 |                     | 12,720               | 12,720                                                                                           |              |                 |                              |              |         |                           |                    |
| Total Reve       | nues                                        |                     | 12,720               | 12,720                                                                                           |              |                 |                              |              |         |                           |                    |
| 🗄 Expense C      | ategories Reporting                         |                     | 17,040               | 17,040                                                                                           |              |                 |                              |              |         |                           |                    |
| Required FTE     | E                                           |                     | 14                   | 14                                                                                               |              |                 |                              |              |         |                           |                    |

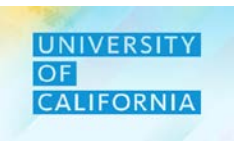

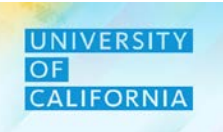

1. To view the budget impact, search or enter the unit from the Budget Impact - Decision Package form.

| Budge            | t Imp           | act                        | - Decision Pa                 | скаде 🔍              |                                | 5 B        | <u>S</u> ave | <u>R</u> efresh   | Actions - |   | <u>C</u> omplete | <u>P</u> revious | <u>N</u> ext | C <u>l</u> os   |
|------------------|-----------------|----------------------------|-------------------------------|----------------------|--------------------------------|------------|--------------|-------------------|-----------|---|------------------|------------------|--------------|-----------------|
| Years<br>FY20-21 | Scenar<br>Budge | rio<br>∋t                  | Unit<br>1561020:UC GSHIP/US   | HIP Insurnc Starting | Fy13-14 Fotal Regents Fund     |            |              |                   |           | ¢ | Data             | Ad ho            | C            | F <u>o</u> rmat |
|                  |                 |                            |                               | Total                | Budget Request                 | Total Plan |              |                   |           |   |                  |                  |              |                 |
|                  |                 |                            |                               | Year Total           | + Year Total                   | YearTotal  |              |                   |           |   |                  |                  |              |                 |
| Salaries         | ;               |                            |                               | 745,333              |                                | 745,333    | 3            |                   |           |   |                  |                  |              |                 |
| Benefits         | ;               |                            |                               | 222,548              |                                | 222,548    | 3            |                   |           |   |                  |                  |              |                 |
| Other O          | ffice Misce     | ellaneou                   | s                             | (70,917)             |                                | (70,917)   | )            |                   |           |   |                  |                  |              |                 |
| Meeting          | s,Travel a      | nd Rela                    | ted Expenses                  | 46,704               |                                | 46,704     | ŀ            |                   |           |   |                  |                  |              |                 |
|                  |                 | Unit<br>"1561020:<br>1561( | UC GSHIP/USHIP Insume Startin | g Fy13-14"           |                                | ^          |              |                   | ×         |   |                  |                  |              |                 |
|                  |                 |                            | All Financial Unit            | •                    | 100000A: Office of the Presid  |            | 151000A: Ch  | ociate VP Budo    | m         |   |                  |                  |              |                 |
|                  |                 |                            | Global                        |                      | 150000A: Chief Financial Offi  | •          | 152000B: AVF | P-Financial Acco  | oun       |   |                  |                  |              |                 |
|                  |                 |                            |                               |                      | 200000A: VP - Office of the N  | - F        | 153000B: Chi | ef Financial Offi | i         |   |                  |                  |              |                 |
|                  |                 |                            |                               |                      | 250000A: Provost & Exec VP-Ac. |            | 154000B: Sys | stemwide Procu    | reme      |   |                  |                  |              |                 |
|                  |                 |                            |                               |                      | 300000A: Chief Operating Offi  |            | 155000B: Cap | oital Asset Strat | e         |   |                  |                  |              |                 |
|                  |                 |                            |                               |                      | 350000A: External Relations a  |            | 156000B: Chi | ef Risk Officer   |           |   |                  |                  |              |                 |
|                  |                 |                            |                               |                      | 400000A: Exec VP UC Health     | E.         |              |                   |           |   |                  |                  |              |                 |
|                  |                 |                            |                               |                      | 500000A: Sr VP Compliance and  |            |              |                   |           |   |                  |                  |              |                 |

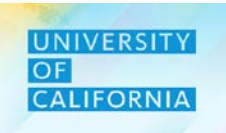

1. After selecting the unit, search or enter the fund from the Budget Impact - Decision Package form to view the unit & fund budget impact.

| Budget           | Impact             | t - De       | ecision                         | Packa      | ige 🖲           |       |                       |          |                   | <u>S</u> ave | <u>R</u> efresh | <u>A</u> cti | ons 🗸 |          | omplete     | <u>P</u> revious | <u>N</u> ext C <u>l</u> c |
|------------------|--------------------|--------------|---------------------------------|------------|-----------------|-------|-----------------------|----------|-------------------|--------------|-----------------|--------------|-------|----------|-------------|------------------|---------------------------|
| Years<br>FY20-21 | Scenario<br>Budget | Unit<br>1561 | 1020:UC GSHI                    | P/USHIP Ir | nsurnc Starting | Fy13- | Fund<br>4 Total Reger | nts Fund | 1                 |              |                 |              |       | ¢        | Data        | Ad hoc           | F <u>o</u> rma            |
|                  |                    |              |                                 |            | Total           |       | Budget Reque          | st       | Total Plan        |              |                 |              |       |          |             |                  |                           |
|                  |                    |              |                                 | +          | YearTotal       | ÷     | YearTotal             |          | 🗄 YearTotal       |              |                 |              |       |          |             |                  |                           |
| Salaries         |                    |              |                                 |            | 745,333         |       |                       |          | 745,333           |              |                 |              |       |          |             |                  |                           |
| Benefits         |                    |              |                                 |            | 222,548         |       |                       |          | 222,548           |              |                 |              |       |          |             |                  |                           |
| Other Offi       | ice Miscellaneo    | ous          |                                 |            | (70,917)        |       |                       |          | (70,917)          |              |                 |              |       |          |             |                  |                           |
| Meetings,        | ,Travel and Rel    | lated Exp    | penses                          |            | 46,704          |       |                       |          | 46,704            |              |                 |              |       |          |             |                  |                           |
| Click Ok         | ick Ok             |              | Selec<br>Fund<br>Fund<br>Search | Fund       | emper           |       |                       |          |                   |              |                 |              |       |          | Νõ          |                  | Canc                      |
|                  |                    |              | Fund                            |            |                 |       |                       | То       | tal Regents Fund  |              |                 |              | Г     | otal Fu  | nd - Rege   | nt               |                           |
|                  |                    |              | Total R                         | egents Fu  | und             |       | •                     | То       | tal Fund - Regent |              |                 |              | Т     | otal Res | tricted Fur | nd - Regent      |                           |
|                  |                    |              |                                 |            |                 |       |                       |          |                   |              |                 |              |       |          |             |                  |                           |

# Deloitte.

#### Decision Package Approval | 18

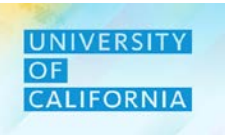

1. After reviewing the Budget Impact – Decision Package form select close or next to proceed to the next step.

|                  |                                             |                   |                      |             |                       |                            |         |          |         |                  | 1            |                 |
|------------------|---------------------------------------------|-------------------|----------------------|-------------|-----------------------|----------------------------|---------|----------|---------|------------------|--------------|-----------------|
| Budget           | Impact - Decision Pac                       | kage              |                      |             | <u>S</u> ave <u>F</u> | <u>R</u> efresh <u>A</u> c | tions 🗸 | <u> </u> | omplete | <u>P</u> revious | <u>N</u> ext | C <u>l</u> ose  |
| Years<br>FY19-20 | Unit<br>1561020:UC GSHIP/USHIP Insurnc Star | ting Fy13-14 Tota | d<br>al Regents Fund |             |                       |                            |         | ¢        | Data    | Ad ho            | с            | F <u>o</u> rmat |
|                  |                                             | 🗄 YearTotal       | YearTotal            | 🗄 YearTotal |                       |                            |         |          |         |                  |              |                 |
|                  |                                             | Budget            | Budget               | Budget      |                       |                            |         |          |         |                  |              |                 |
|                  |                                             | Working           | Working              | Working     |                       |                            |         |          |         |                  |              |                 |
|                  |                                             | Total             | Budget Request       | Total Plan  |                       |                            |         |          |         |                  |              |                 |
| 40               | 000A:Student Tuition & Fees Input           |                   | 9,720                | 9,720       |                       |                            |         |          |         |                  |              | <b>^</b>        |
| <b>= 40</b>      | 000A:Student Tuition & Fees                 |                   | 9,720                | 9,720       |                       |                            |         |          |         |                  |              |                 |
| ± 40             | 500A:Contracts and Grants (non-Capital)     |                   | 3,000                | 3,000       |                       |                            |         |          |         |                  |              |                 |
| 🖃 Opera          | ting Revenue                                |                   | 12,720               | 12,720      |                       |                            |         |          |         |                  |              |                 |
| Total Rev        | enues                                       |                   | 12,720               | 12,720      |                       |                            |         |          |         |                  |              |                 |
| 🗄 Expense        | Categories Reporting                        |                   | 17,040               | 17,040      |                       |                            |         |          |         |                  |              |                 |
| Required FT      | E                                           |                   | 14                   | 14          |                       |                            |         |          |         |                  |              |                 |

# **Decision Package Approver**

#### Decision Package Review by Request Type:

Navigation: This task is to approve request. Request can not be modified once approved.

- 1. Access Tasks tile from the home screen. The Tasks List page will be displayed.
- 2. In the task list select Decision Package Approver to expand the task.
- 3. Select the Decision Package Review by Request Type task to began the reviewal process.

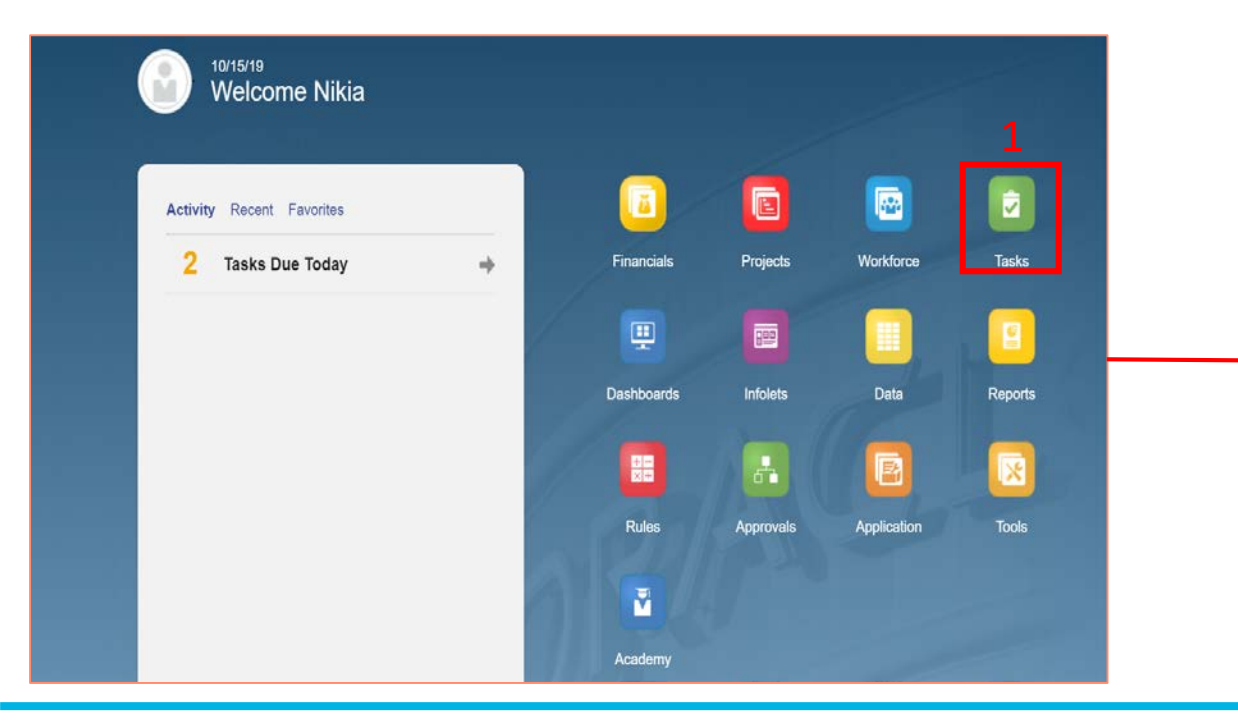

| asks: All Task Lists                      |        |       |     |              | Refre  |
|-------------------------------------------|--------|-------|-----|--------------|--------|
| Filter: All <b>1</b>                      |        |       |     |              |        |
| ame                                       | Status | Start | End | Instructions | Action |
|                                           |        |       |     | <u>.</u>     |        |
| Reviewer                                  | •      |       |     | 0            | ***    |
| WF_DataLoad                               | •      |       |     | 0            |        |
| Decision Package Requester                | •      |       |     | 0            |        |
| Decision Package Approver 2               | ٠      |       |     | 0            |        |
| Approval Form                             | •      |       |     | 0            | 0.5.7  |
| Budget Impact - Decision Package          | •      |       |     | 0            |        |
| Decision Package Review by Request Type 3 | ۲      |       |     |              |        |

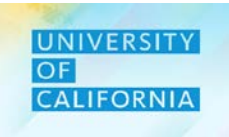

# **Decision Package Approver**

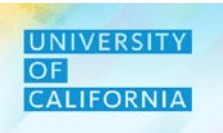

#### Navigation: Decision Package Review by Request Type

1. To view the budget impact by unit, search or enter the unit from the Decision Package Review by Request Type form.

| Decision                       | Pac                                                                                          | kage Review by | Request Ty                                         | pe                                                            | ETC.         | 5                | <u>S</u> ave                  | <u>R</u> efresh    | <u>A</u> ctions <del>↓</del> | 🗆 <u>C</u> o | omplete | <u>P</u> revious | <u>N</u> ext C <u>l</u> ose |
|--------------------------------|----------------------------------------------------------------------------------------------|----------------|----------------------------------------------------|---------------------------------------------------------------|--------------|------------------|-------------------------------|--------------------|------------------------------|--------------|---------|------------------|-----------------------------|
| Scenario Yea<br>Perm Budget FY | enario Years Unit<br>erm Budget FY19-20 Unit 1561020:UC GSHIP/USHIP Insurnc Starting Fy13-14 |                |                                                    |                                                               |              |                  |                               |                    | ¢                            | Data         | Ad hoc  | F <u>o</u> rmat  |                             |
|                                |                                                                                              |                | UNRESTRICTE                                        | DESIGNATED                                                    | RESTRICTED   | Total            |                               |                    |                              |              |         |                  |                             |
| Program Related                | Reque                                                                                        | est 1          | 1,520                                              | (160)                                                         | 2,960        | 4,               | ,320                          |                    |                              |              |         |                  |                             |
|                                | Total                                                                                        |                | 1,520                                              | (160)                                                         | 2,960        | 4,               | ,320                          |                    |                              |              |         |                  |                             |
|                                | Unit<br>"1561020:UC GSHIP/USHIP Insume Starting Fy12-14"                                     |                |                                                    | All Financial Unit                                            |              | <u>^</u> 1       | 50000A: Ch                    | nief Financial Off | × #                          |              |         |                  |                             |
|                                | All Financial Unit                                                                           |                |                                                    | 100000A: Office of t                                          | he Presid    | ► 1              | 51000B: Ass                   | sociate VP Budge   | t                            |              |         |                  |                             |
|                                |                                                                                              | Global         | 150000A: Chief Financial Offi   152000B: AVP-Finan |                                                               |              | P-Financial Acco | in                            |                    |                              |              |         |                  |                             |
|                                |                                                                                              |                |                                                    | 200000A: VP - Office of the N 🕨 153000B: Chief Financial Offi |              |                  |                               |                    |                              |              |         |                  |                             |
|                                |                                                                                              |                |                                                    | 250000A: Provost & Exec VP-Ac 154000B: Syst                   |              |                  | stemwide Procure              | eme                |                              |              |         |                  |                             |
|                                |                                                                                              |                |                                                    | 300000A: Chief Operating Offi                                 |              |                  | 155000B: Capital Asset Strate |                    |                              |              |         |                  |                             |
|                                |                                                                                              |                |                                                    | 350000A: External Relations a                                 |              |                  | 56000B: Chi                   | ier Risk Officer   |                              |              |         |                  |                             |
|                                |                                                                                              |                |                                                    | 500000A: Sr VP Cor                                            | mpliance and | Þ.               |                               |                    |                              |              |         |                  |                             |

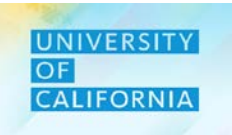

Let us see a live PBS demonstration!

#### Review and Allocate in Decision Package Approval

Duration: 10 minutes

**Description**: This demonstration shows how to review the Decision Package request and Change Allocation for the Budget Requested.

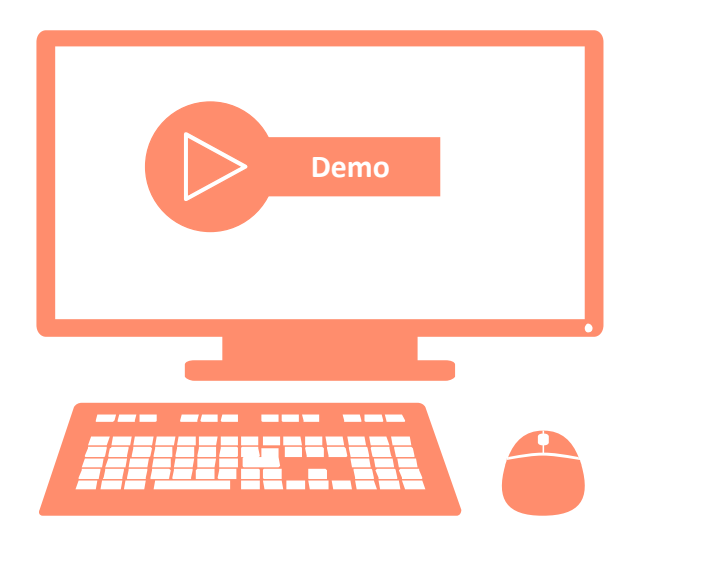

# Let us Practice!

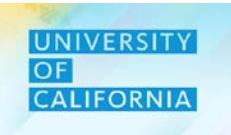

Let us practice how to review and allocate DP Request in PBS.

#### Review for Decision Package Request

**Duration:** 15 minutes

#### **Complete the following exercise in the training environment:**

As a Decision Package Reviewer, user wants to review a Decision Package request raised by a requestor and change allocation the required budget across minimum two different funds.

Refer to your Exercise Guide for instructions and data.

- Apply the steps to search and review results.
- Apply the steps to access online help.

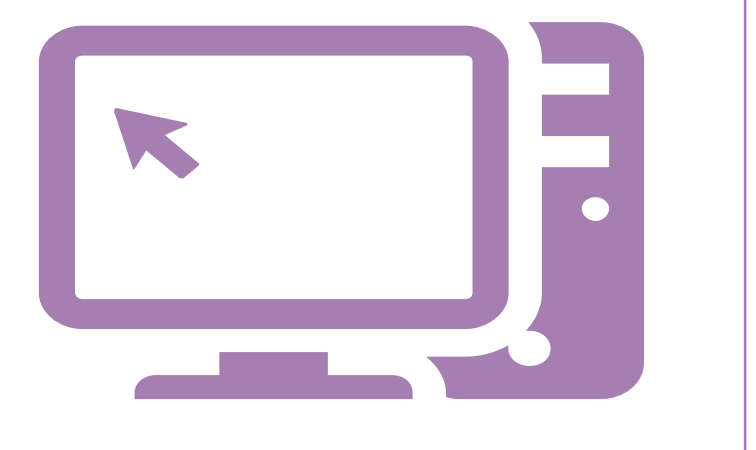

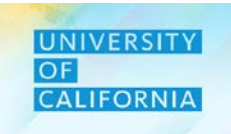

Let us wrap-up by discussing the key messages from this lesson.

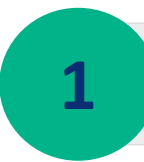

2

3

With the introduction of PBS, all Decision Package Request should be approved and allocated by reviewer to have the changes reflect for requestor.

Reviewers will have visibility to change allocation for a specific combination as allocated by the requestor.

Reviewers can review Decision Package by Request type also.

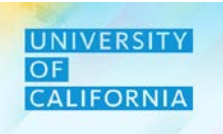

# **Decision Package Review**

**Duration: 35 minutes** 

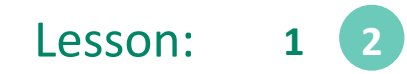

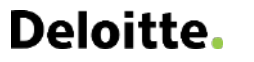

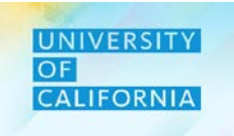

Upon completing this lesson, you will be able to:

- Review the Summary of the Decision Package
- Approve/Reject the Decision Package request

#### **Decision Package Review Summary:**

Navigation: This task is to approve request. Request can not be modified once approved.

- 1. Access Tasks tile from the home screen. The Tasks List page will be displayed.
- 2. In the task list select Decision Package Approver to expand the task.
- 3. Select the Decision Package Review Summary task to view summary details.

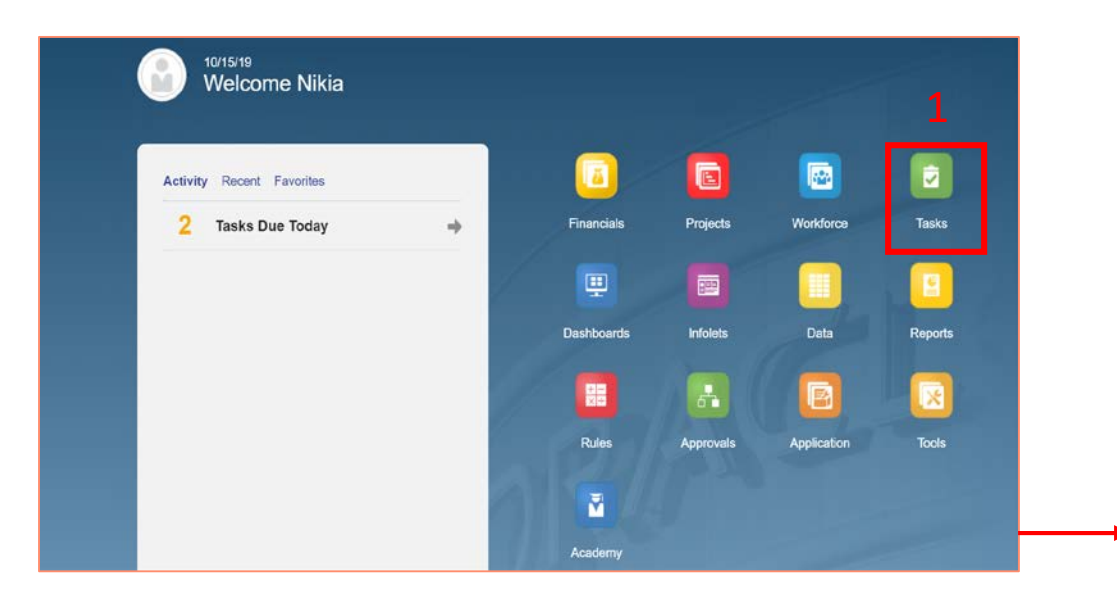

| Decision Package Approver 2             | • | 0 | *** |
|-----------------------------------------|---|---|-----|
| Approval Form                           | • | 0 |     |
| Budget Impact - Decision Package        | • | 0 |     |
| Decision Package Review by Request Type | • | 0 |     |
| Decision Package Summary 3              | • | 0 |     |
|                                         |   |   |     |

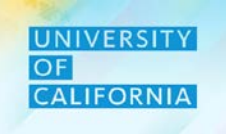

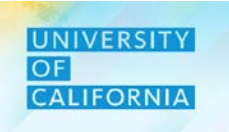

#### **Decision Package Summary:**

Review the Decision Package Summary form to see details related to additional budget request. This form is read only.

| Decision Package Summary 1 Decision Package Summary 1 Decision Package Summ |                  |                               |                               |                            |               |                                               |             |                    | <u>N</u> ext C <u>l</u> ose |              |                 |                    |
|----------------------------------------------------------------------------------------------------|------------------|-------------------------------|-------------------------------|----------------------------|---------------|-----------------------------------------------|-------------|--------------------|-----------------------------|--------------|-----------------|--------------------|
| Years Scena<br>FY20-21 Perm                                                                                                    | ario<br>n Budget |                               |                               |                            |               |                                               |             |                    |                             | ٥            | Data Ad hoc     | F <u>o</u> rmat    |
|                                                                                                    |                  |                               | Assumptions                   | Assumptions                | Assumptions   | Assumptions                                   | Assumptions | Assumptions        | Assumptions                 | YearTotal    | YearTotal       | YearTotal          |
|                                                                                                    |                  |                               | Description                   | Strategic Priorities Funds | Duration      | Priority Number                               | Attachment  | Approval<br>Status | Rank                        | FTE Required | Budget Required | Budget<br>Approved |
| Program Related                                                                                                    | Request 1        | 3011050:Ucpath Ctr:Production | Expense on Program            | Yes                        | One time only | Priority 1 - Approved Decision<br>Memo        |             | Approved           |                             |              | 7 30,000        | 30,( 🔺             |
| Contract                                                                                                    | Request 1        | 3011050:Ucpath Ctr:Production | contract related expenditures | Yes                        | One time only | Priority 3 - New Request,<br>Highest Priority |             | Approved           | 2                           |              | 40,000          | 36,7               |
| Ongoing Expense                                                                                                    | Request 1        | 3011050:Ucpath Ctr:Production | Ongoing Expenditures          | Yes                        | One time only | Priority 3 - New Request,<br>Highest Priority |             |                    | 1                           |              | 20,000          |                    |

#### **Approve Request:**

Navigation: This task is to approve request. Request can not be modified once approved.

- 1. Access Tasks tile from the home screen. The Tasks List page will be displayed.
- 2. In the task list select Decision Package Approver to expand the task.
- 3. Select the Approve Request task to began the approval process.

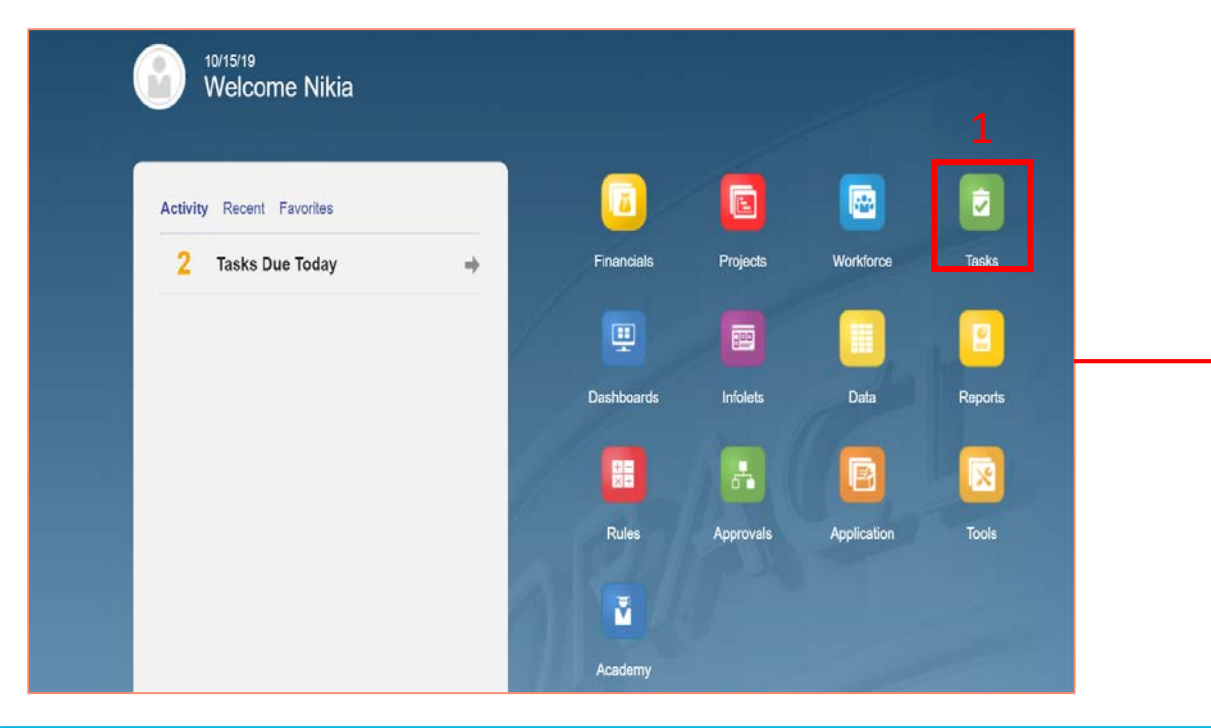

|   | Decision Package Approver 2             |
|---|-----------------------------------------|
|   | Approval Form                           |
| _ | Budget Impact - Decision Package        |
|   | Decision Package Review by Request Type |
|   | Decision Package Summary                |
|   | Approve Request 3                       |

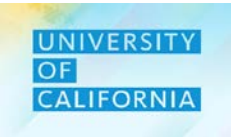

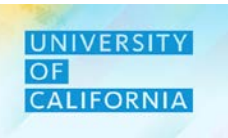

#### **Navigation: Approve Request:**

- To approve a request, select the Unit for which the request needs to be approved. 1.
- Change the status of the request by selecting appropriate action and ownership. 2.
- Once the status has been ch 3.

| Once the status has been changed select Done.                    | Approvals Sort By Approval Unit                                                                                                    | 🔓 🗆 Complete Previous Next Close                                                                                                    |
|------------------------------------------------------------------|----------------------------------------------------------------------------------------------------|----------------------------------------------------------------------------------------------------|
|                                                                  | 154100C: Systemwide Procurement Services         154100C Group         Under Raview         250000A: Provost & Exec VP-Academic Affairs         No Owner         Under Review         254000B: VP Student Affairs         254000B Group         Under Review         255000B (roup         255000B: Vice Provost Academic Personnel & Prgms         255000B: Vice Provost Academic Personnel & Prgms | ×                                                                                                    |
|                                                                  | Under Review                                                                                                    |                                                                                                    |
| ge Status: 154100C: Systemwide Procurement Services              | fresh Done 3                                                                                                    |                                                                                                    |
| Action Take Ownership   Annotation  Change Status                |                                                                                                    |                                                                                                    |
| Change Status                                                    |                                                                                                    |                                                                                                    |
| Add Annotation                                                   |                                                                                                    |                                                                                                    |
| Originate by Ajay.Pal-ucop.edu@ucop.edu<br>Under Review<br>Reply | 16/19 2:04 PM                                                                                                    |                                                                                                    |
|                                                                  | Once the status has been changed select Done.                                                                                                    | Aprove Request<br>provide<br>Prove Request<br>provide<br>Prove Request<br>Prove Request<br>Pr |

## Deloitte.

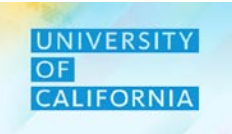

Let us see a live PBS demonstration!

#### Review and Approve/Reject a Decision Package Request

Duration: 10 minutes

**Description:** This demonstration shows how to review the summary of the Decision Package and approve/request the request.

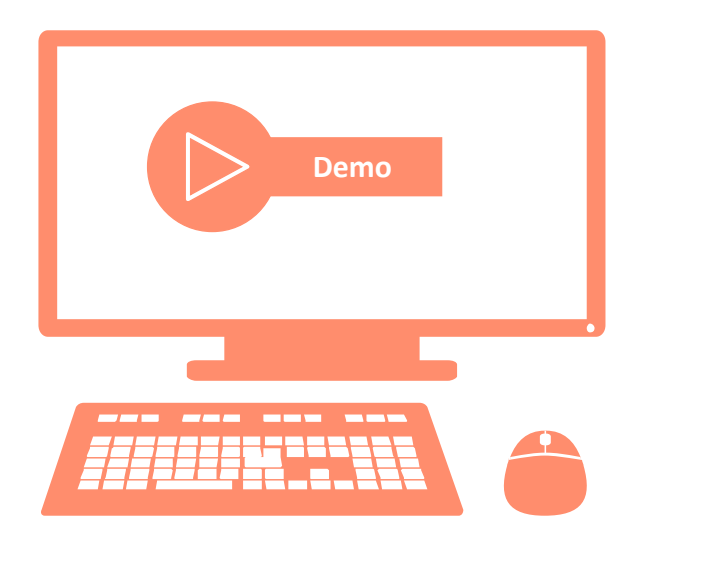

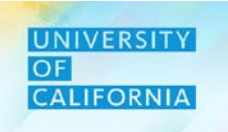

Let us practice how to approve/reject a DP Request in PBS.

Review for Decision Package summary and approval/rejection of request

Duration: 15 minutes

#### **Complete the following exercise in the training environment:**

As a Decision Package Reviewer, user wants to review a Decision Package summary and then approve/reject the request

Refer to your Exercise Guide for instructions and data.

- Apply the steps to search and review results.
- Apply the steps to access online help.

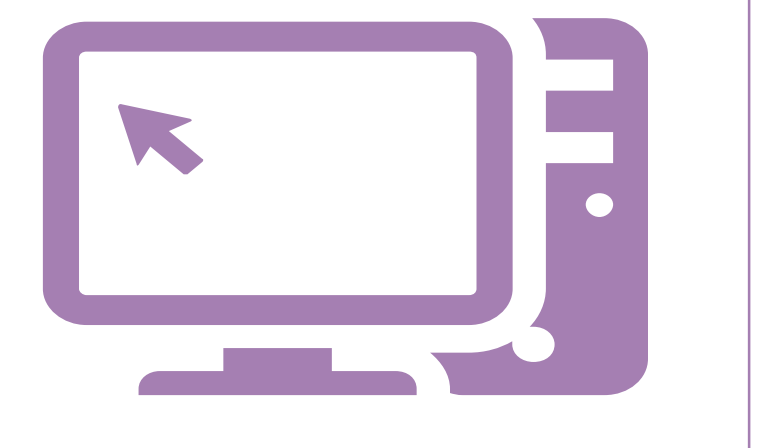

1

2

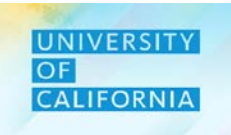

Let us wrap-up by discussing the key messages from this lesson.

With the introduction of PBS, user can review the summary of Decision Package.

Reviewers can approve/reject the Decision Package Request.

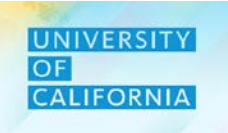

Let us wrap-up by discussing the key messages from this course.

With the introduction of PBS, reviewers have the ability to review Decision Package Requests.

The Decision Package Approval module allows reviewers to approve/reject the requests.

The Decision Package Approval module allows reviewers to allocate budget across different funds and accounts.

3

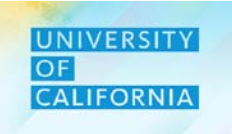

Do you have any questions?

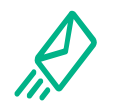

**Contact Us**: In case of questions, please reach out to Nicole Terrell, <u>Nicole.Terrell@ucop.edu</u>

**Reference Materials**: All learning materials for this course are stored at <u>https://www.ucop.edu/fsr</u>

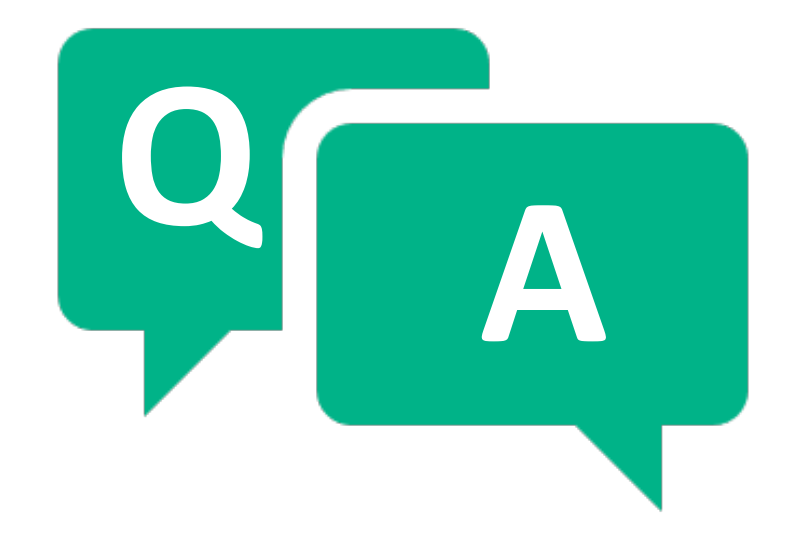

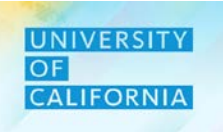

# Thank you!

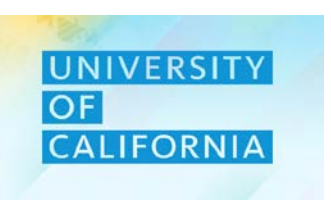

**Deloitte**.